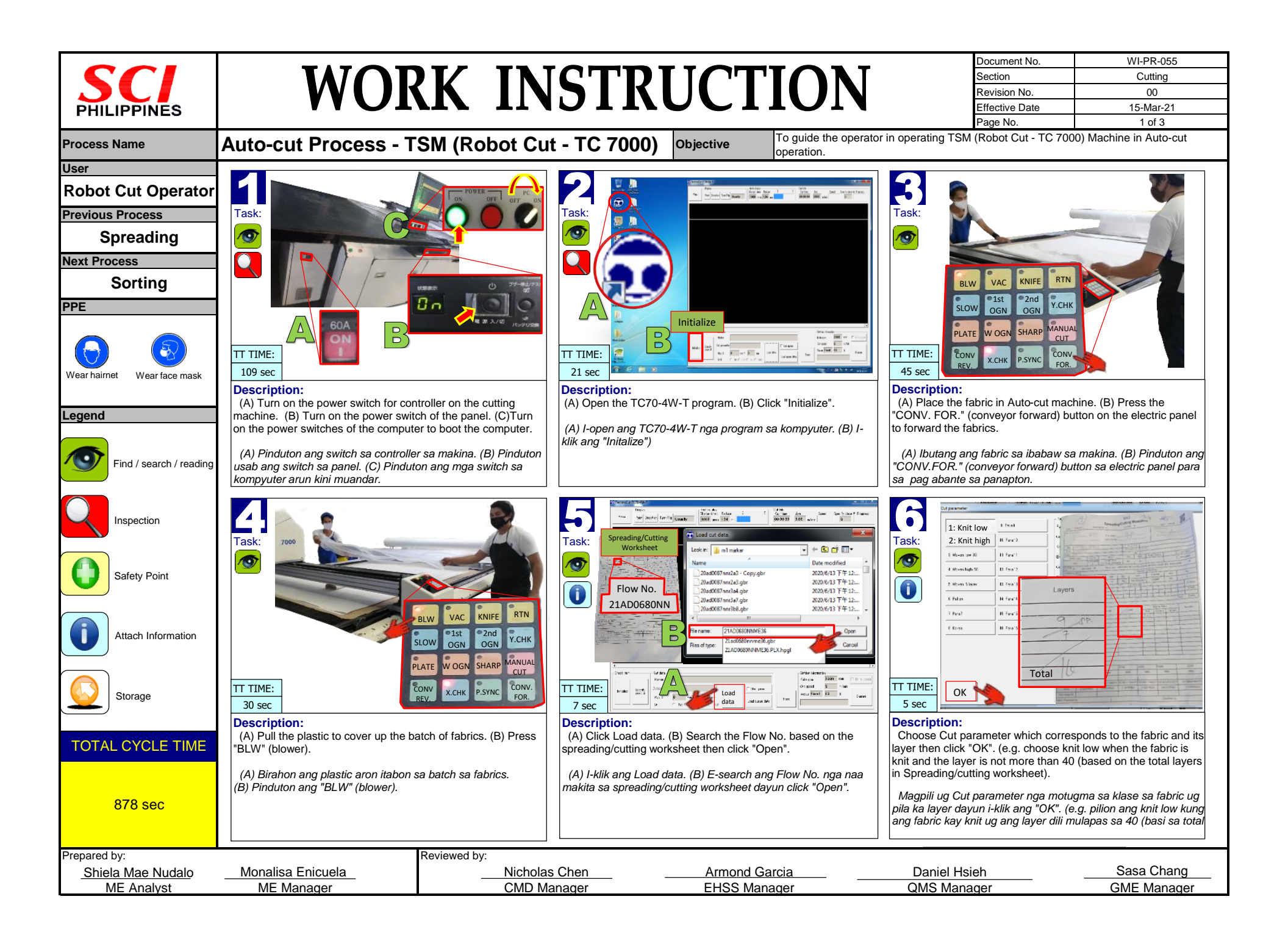

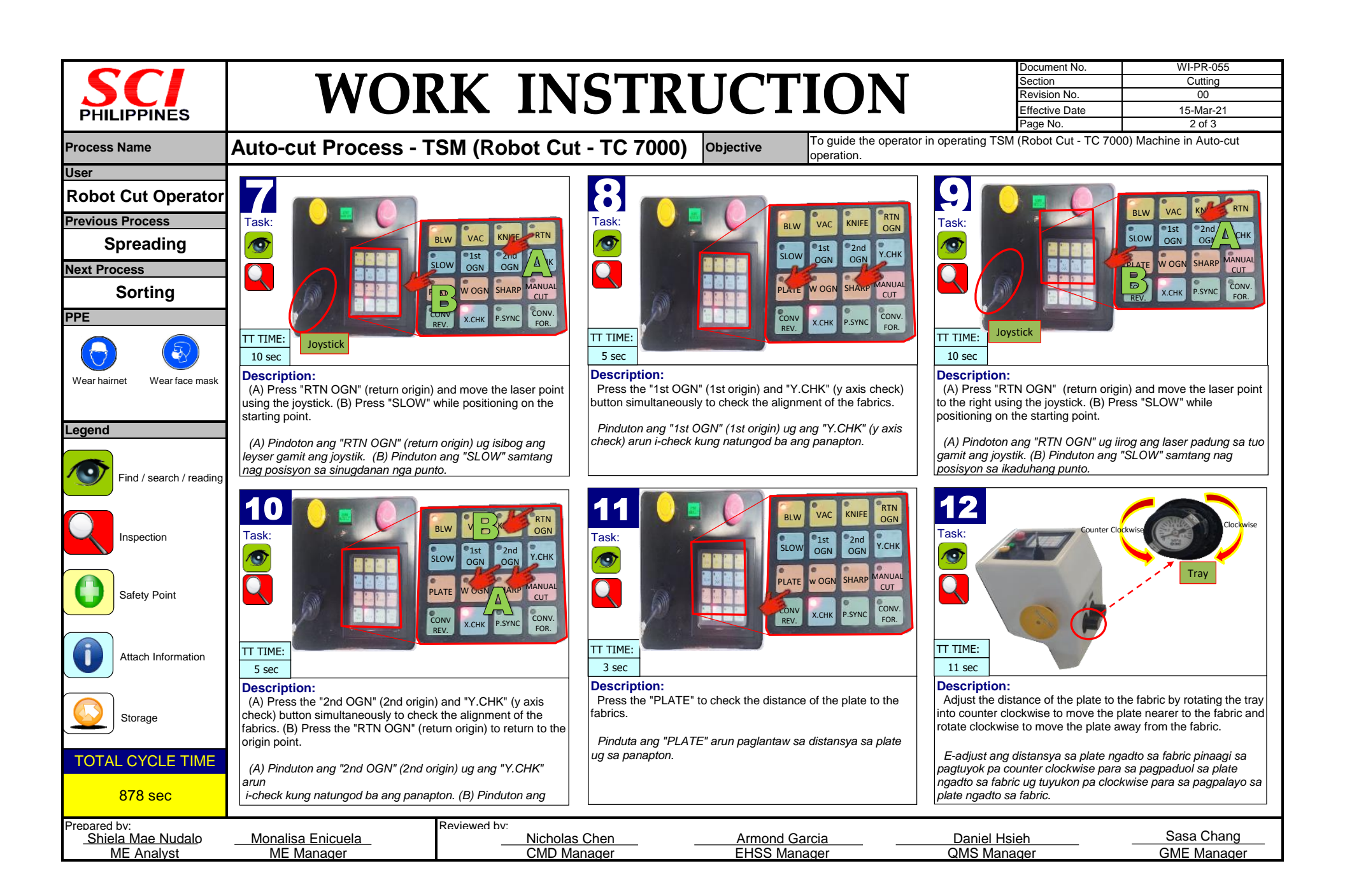

| 0.01                        |                                                                                                    |                                                                                                    |                                                         |                                  |                       | Document No.                                             | WI-PR-055                                           |  |
|-----------------------------|----------------------------------------------------------------------------------------------------|----------------------------------------------------------------------------------------------------|---------------------------------------------------------|----------------------------------|-----------------------|----------------------------------------------------------|-----------------------------------------------------|--|
|                             |                                                                                                    | DV INI                                                                                                    | СТОІ                                                    |                                  |                       | Section                                                  | Cutting                                             |  |
| JU                          |                                                                                                    |                                                                                                    |                                                         |                                  |                       | Revision No.                                             | 00                                                  |  |
| PHILIPPINES                 |                                                                                                    |                                                                                                    |                                                         |                                  |                       | Effective Date                                           | 15-Mar-21                                           |  |
|                             |                                                                                                    |                                                                                                    |                                                         |                                  |                       | Page No.                                                 | 3 01 3                                              |  |
| rocess Name                 | Auto-cut Process - T                                                                                                    | SM (Robot Cut                                                                                                    | t - TC 7000)                                            | Objective To guide the ope       | rator in operating TS | SM (Robot Cut - TC 700                                   | 00) Machine in Auto-cut oper                        |  |
| ser                         | G famour No wes                                                                                                    |                                                                                                    |                                                         |                                  |                       |                                                          |                                                     |  |
| Robot Cut Operator          | Hone State Tar. The Manada Hone Manada Hone Ma<br>Manada Hone Manada Hone Manada Hone Manada Hone Manada Hone Manada Hone Manada Hone Manada Hone Manada Hone Mana                                                                                                    | 7 7 7 7 7 7 7 7 7 7 7 7 7 7 7 7 7 7 7 7 7 7 7 7 7 7 7 7 7 7 7 7 7 7 7 7 7 7 7 7 7 7 7 7 7 7 7 7 7 7 7 7 7 7 7 7 7 7 7 7 7 7 7 7 7 7 7 7 7 7 7 7 7 7 7 7 7 7 7 7 7 7 7 7 7 7 7 7 7 7 7 7 7 7 7 7 7 7 7 7 7 7 7 7 7 7 7                                                                                                    | 14                                                      | START                            | 15                    | TC-70                                                    |                                                     |  |
| revious Process             | Task:                                                                                                    |                                                                                                    | Task:                                                   |                                  | Task:                 |                                                          | BLW VAC KNIFE RTN                                   |  |
| Spreading                   |                                                                                                    | TC-7000                                                                                                    |                                                         |                                  |                       | <u>A</u>                                                 | SLOW OCH OCH Y.CHK                                  |  |
| ext Process                 |                                                                                                    |                                                                                                    |                                                         |                                  | n 🔁 🥖                 | THE STREET                                               |                                                     |  |
| Conting                     |                                                                                                    |                                                                                                    |                                                         | BLW VAC KNIFE OGN                |                       |                                                          | PLATE W OGN SHARP CUT                               |  |
| Sorting                     |                                                                                                    | Laser light                                                                                                    |                                                         | 1st 2nd V cu                     |                       | SC THE                                                   | CONV X.CHK P.SYNC CONV.                             |  |
| PE                          | Patte                                                                                                    | ern                                                                                                    |                                                         | SLOW OGN OGN T.CH                |                       |                                                          | REV.                                                |  |
|                             |                                                                                                    |                                                                                                    |                                                         | PLATE WOGN SHARP MANUA           |                       |                                                          |                                                     |  |
|                             | Otes Rr. Oters<br>Star 21ad000nnms00.etc                                                                                                    | Edite interests<br>Reference 2000 Tr III in sur e                                                                                                    |                                                         |                                  |                       |                                                          |                                                     |  |
| Vear hairnet Wear face mask | TT TIME: Mark Book State To The State Stat | The process of the process of the pr | TT TIME:                                                | REV. X.CHK P.SYNC FOR.           | TT TIME:              |                                                          | B                                                   |  |
|                             | 17 sec                                                                                                    |                                                                                                    | 6 sec                                                   |                                  | 448 sec               |                                                          |                                                     |  |
|                             | Description:<br>Click "Trace" on the computer to trac                                                                                                    | ce the alignment of the                                                                                                    | Description:<br>Press the "VAC" (vac                    | uum) "KNIFF" and "START AUTO CL  | JT" (A) Cutting o     | :<br>peration, (B) After cutti                           | ng, press the "CONV.FOR."                           |  |
| egend                       | pattern and the laser.                                                                                                    |                                                                                                    | buttons simultaneously                                  | to start the cutting operation.  | (conveyor for         | vard) and "P.SYNC" bu                                    | ittons simultaneously to                            |  |
|                             | I klik ong "Troop" op kompyyter or u                                                                                                    |                                                                                                    | Pinduton and "\/AC"                                     | (vacuum) "KNIEE" ug "START ALITO | forward the cu        | it parts on the conveyo                                  | r.                                                  |  |
| Find / search / reading     | panagtungud sa pattern ug sa leyser.                                                                                                    | i subayun ang                                                                                                    | CUT" arun sugdan an                                     | pag cut.                         | (A) Cutting o         | peration. (B) Igkahuma<br>" (conveyor forward) ug        | an ug cut, pinduton ang<br>"P.SYNC" arun isibog ang |  |
|                             |                                                                                                    |                                                                                                    |                                                         |                                  |                       | control of a control of normal dig 1.0 mo and hold g and |                                                     |  |
|                             |                                                                                                    |                                                                                                    |                                                         |                                  | 40                    |                                                          |                                                     |  |
| Inspection                  | 10                                                                                                    |                                                                                                    | 1/                                                      | THE PAR KNIEF RTN                | 18                    |                                                          |                                                     |  |
|                             | Task:                                                                                                    |                                                                                                    | Task:                                                   |                                  | Task:                 |                                                          | 6                                                   |  |
|                             |                                                                                                    |                                                                                                    |                                                         | SLOW OGN OGN OGN MANIA           |                       |                                                          | 2.0                                                 |  |
| Safety Point                | 1                                                                                                    |                                                                                                    |                                                         | PLATE WOGN SHARP CUT             |                       |                                                          |                                                     |  |
|                             |                                                                                                    | C'AL AND                                                                                                    |                                                         | TC-7000                          |                       |                                                          |                                                     |  |
|                             |                                                                                                    | A space                                                                                                    |                                                         |                                  |                       | 1                                                        |                                                     |  |
| Attach Information          | A THE                                                                                                    | A Martin                                                                                                    |                                                         |                                  | /                     |                                                          |                                                     |  |
|                             |                                                                                                    |                                                                                                    | 1 all all all all all all all all all al                |                                  |                       |                                                          |                                                     |  |
|                             | 22                                                                                                    |                                                                                                    |                                                         |                                  |                       | A. CHARLES                                               |                                                     |  |
| Storage                     | TT TIME                                                                                                    | 1                                                                                                    |                                                         |                                  | TT TIME:              |                                                          |                                                     |  |
|                             |                                                                                                    |                                                                                                    | 8 sec                                                   |                                  | 6 sec                 | 19/1/                                                    |                                                     |  |
|                             | Description:                                                                                                    |                                                                                                    | Description:                                            |                                  | Description           | Description:                                             |                                                     |  |
|                             | Forward cut parts to the sorting area.                                                                                                    |                                                                                                    | Press the "KNIFE" and "MANUAL CUT" buttons and move the |                                  | he Roll back the      | •<br>e plastic.                                          |                                                     |  |
| TOTAL OTOLE HIVE            | Kuhaon and cut parts ud ibatad sa sorting                                                                                                    |                                                                                                    | joystick to cut the end of the plastic.                 |                                  | Irolyo pogbo          | lik ong plaatia                                          |                                                     |  |
|                             | Nunaon ang cui parts ug malag sa s                                                                                                    | orung.                                                                                                    | Pinduton ang "KNIFE" ug "MANUAL CUT" ug lihokon ang     |                                  | ITOIyo pagba          | lik ang plasuc.                                          |                                                     |  |
| 878 sec                     |                                                                                                    |                                                                                                    | joystik arun putlon ang                                 | uwahi na parte sa plastic.       |                       |                                                          |                                                     |  |
| epared by:                  |                                                                                                    | Reviewed by:                                                                                                    |                                                         |                                  |                       |                                                          |                                                     |  |
| Shiela Mae Nudalo           | Monalisa Enicuela                                                                                                    | Nicholas                                                                                                    | Chen                                                    | Armond Garcia                    | Daniel H              | Isieh                                                    | Sasa Chang                                          |  |
| ME Analyst                  | ME Manager                                                                                                    | CMD Ma                                                                                                    | inager –                                                | EHSS Manager                     | OMS Ma                | nager                                                    | GME Manager                                         |  |